# 安晶生活APP

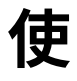

## 用

说

明

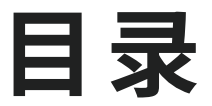

## **电池安装**

## ▼载APP

## ■登录注册

## **】**如何添加设备

### ■如何称体重

- 1、体脂秤、体重秤
- 2、婴儿秤
- ■食物如何称重
- 血压计如何使用
- ▮ 跳绳如何使用

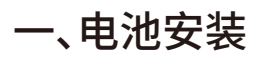

新秤第一次使用需要安装电池或者USB充电,注意电池的+/-号方向(USB充电款可以忽略此步骤)。

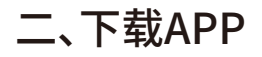

1、在手机应用市场搜索"安晶生活"或者用微信扫码下方二维码等下载app。

2、用户在安装完毕后,点击桌面图标即可进入系统。

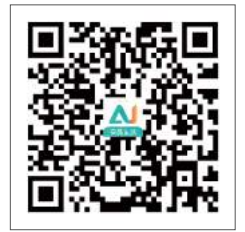

安晶生活

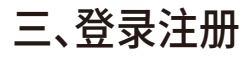

1、用户第一次访问的时候,通过以下步骤进行用户注册。注册成功后,进入首页。

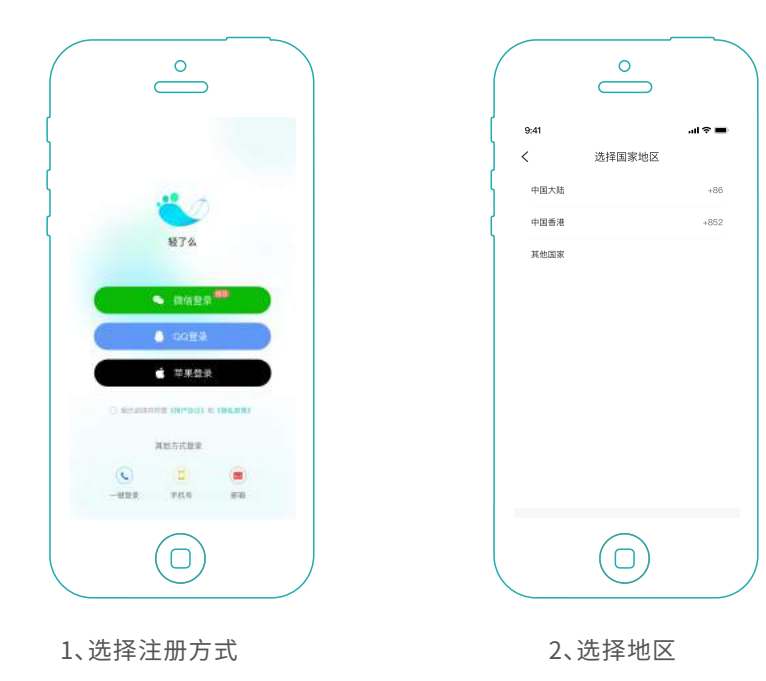

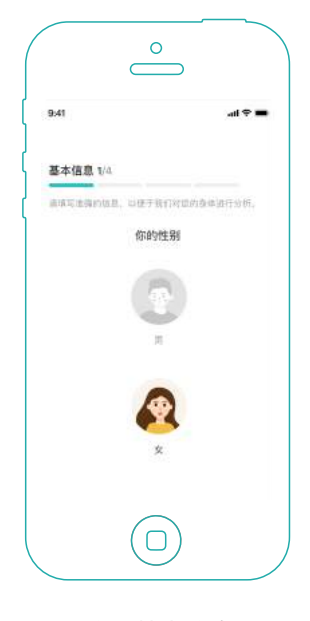

3、填写基本信息

1、选择qq、微信、苹果账号注册时,在绑定手机号时可跳过。 2、手机号、邮箱注册时只需要选择对应的国家地区。

## 四、如何绑定设备

第一步 安卓手机需要打开手机蓝牙、手机定位以及开启定位权限。(ios只需 要打开蓝牙即可)

第二步 登录APP进入首页,点击下方"设备"按钮选择对应的设备进行添加。

第三步 打开设备开关,将手机靠近设备搜索。

第四步 搜索到设备后,点击"连接设备",并设置设备名称,完成设备绑定。

第五步 设备绑定成功后,返回首页,使用相关功能。

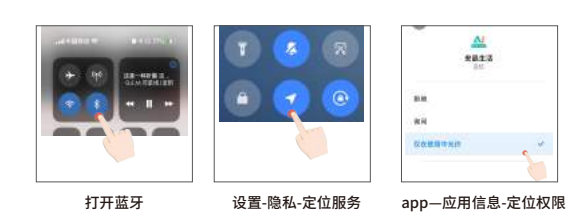

------

温馨提示

可。

及定位权限全部开启。

否已经被别人绑定。

时,可以到设备详情里修改。

1、安卓手机需要保持蓝牙、定位服务以

2、绑定过程中出现屏灭时,重新上秤即

3、出现绑定失败,请先检查自己的秤是

4、绑定成功后,想要再次修改设备名称

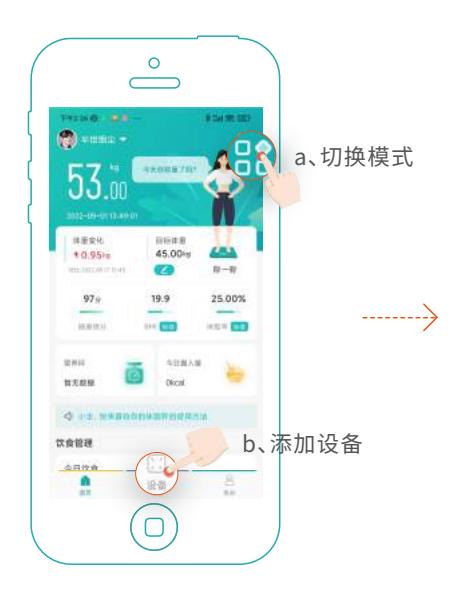

1、添加设备

2、选择设备

0

设备

 $\square$ 

MIDIA SUIT

(7) W42775

(E) #5it

🕖 WIESRIA

(C) (1817

E BILM

LANDOR LANDOR C URBERT ACALLE STRAAR C C C C C

3、搜索设备

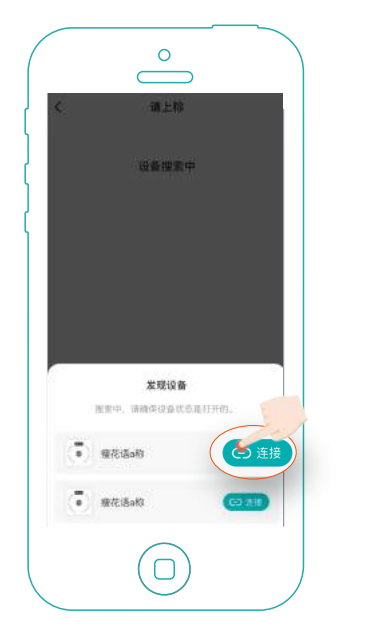

4、搜索成功,连接体脂秤

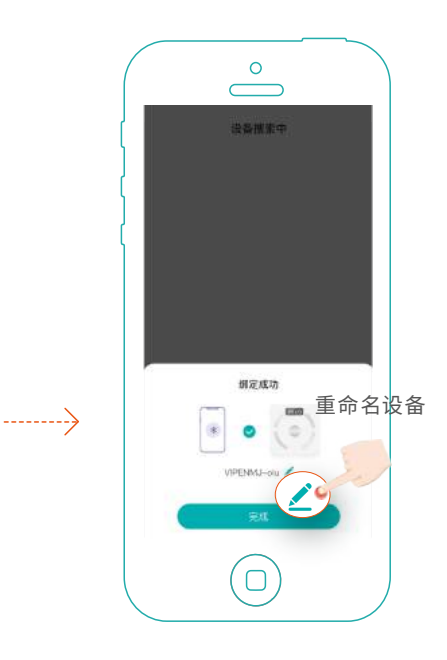

5、连接成功,重命名设备

## 五、如何称体重

#### 1、体脂秤/体重秤

- 第一步 使用设备前确保设备是开机状态。
- 第二步 若您购买的是体重/体脂秤,点击首页右上角图标,切换成"体重管理模式。
- 第三步 若您购买的是婴儿秤,点击首页右上角图标,切换成"宝宝管理模式。
- 第四步 点击"称一称",进入设备称重页面 第五步 保持身体平稳,直至体重数值稳定,测量结束,查看健康报告

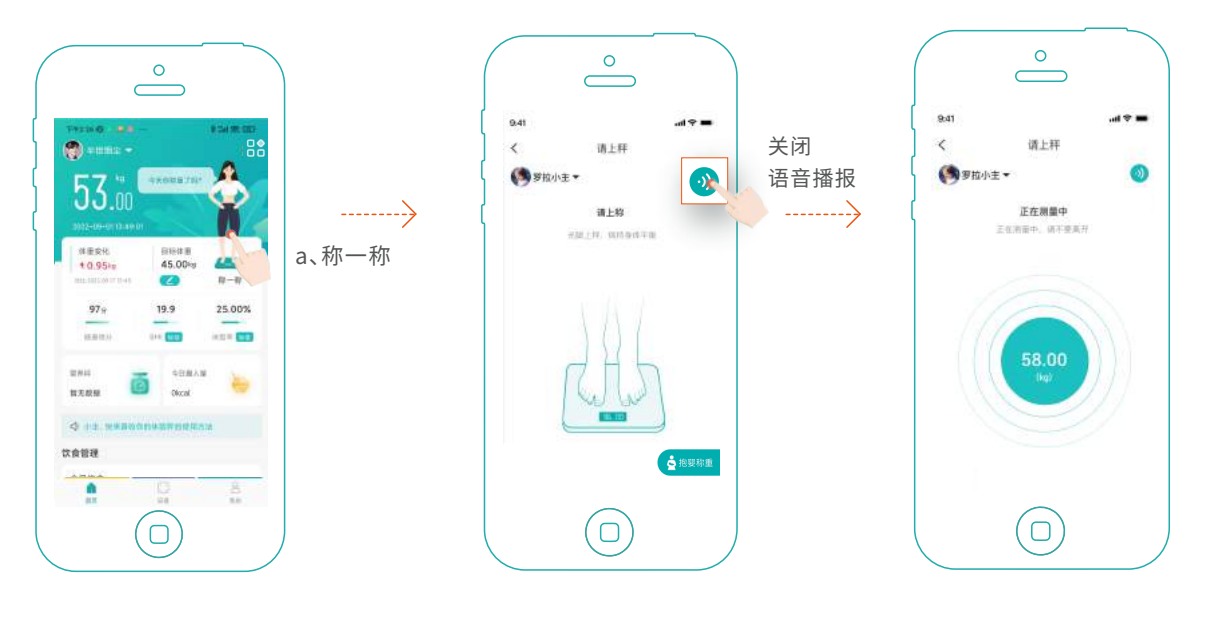

1、称一称

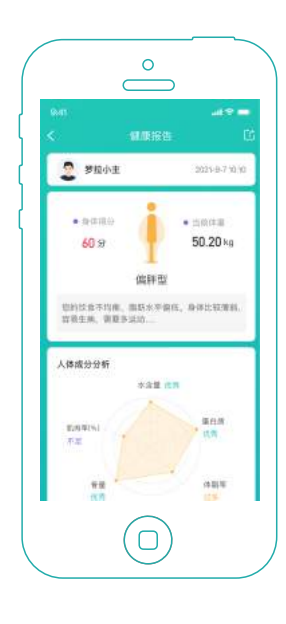

4、成人健康报告

2、光脚上秤,保持身体平稳

3、测量成功,离开秤面

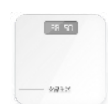

体重秤仅支持测量体重。

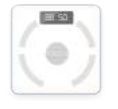

体脂秤支持测量体脂、BMI、肌肉率 等身体21项指标

#### 温馨提示

1、称重过程中要保持地面平整,手机蓝牙开启,同时要保持身体平衡,不要随意乱动。 2、称重时光脚上秤,计算的指标会更加精准。 3、称重时若屏灭了,再踩一次,数据就会显示。

#### 2、婴儿秤称体重

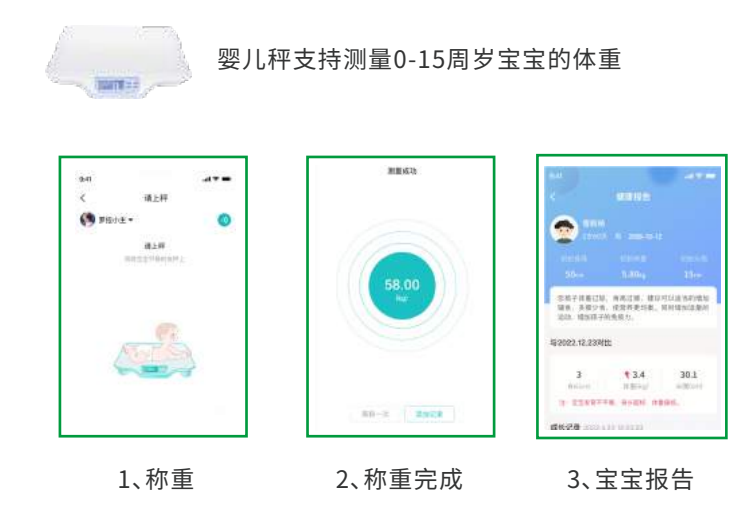

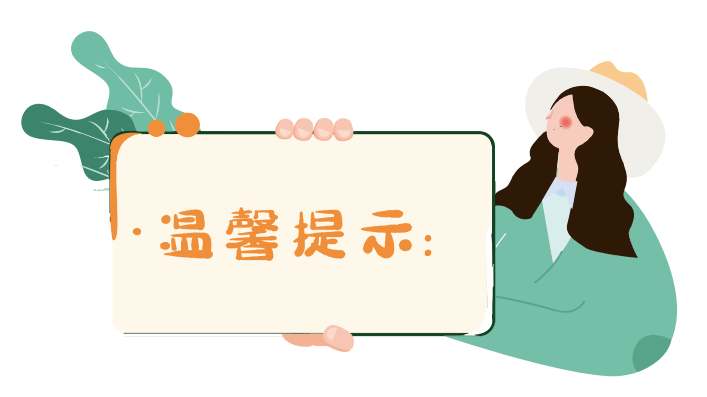

#### 温馨提示

1、称重过程需要将宝宝平稳的放在秤上。 2、称重完成后,需要先按设备上的锁定健,再按app上的" 添加记录"才可以将记录保存到APP上。

## 六、食物如何称重

第一步 绑定营养秤后,点击首页右上角图标, 切换"营养管理模式"进入首页。 第二步 点击首页上的"称一称"进入食物称重页面。 第三步 食物称重成功后,点击"保存记录"。

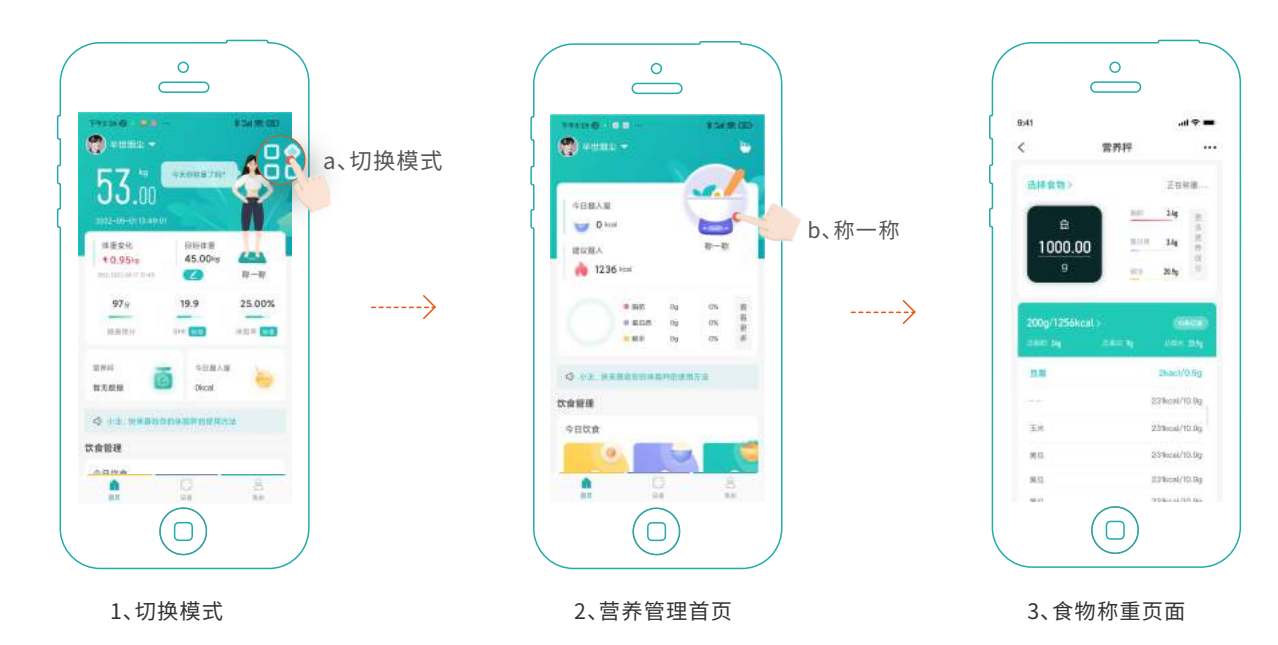

注意:称重过程中需要选择食物库中的食物,系统会根据智能算法分析出食物的营养成分

## 七、血压计如何使用

第一步 绑定血压计后,点击首页右上角图标,切换"血压管理模式"进入首页。 第二步 点击首页上的"测一测"进入血压测量页面。 第三步 血压测量成功后,点击"查看报告",可以查看健康分析。

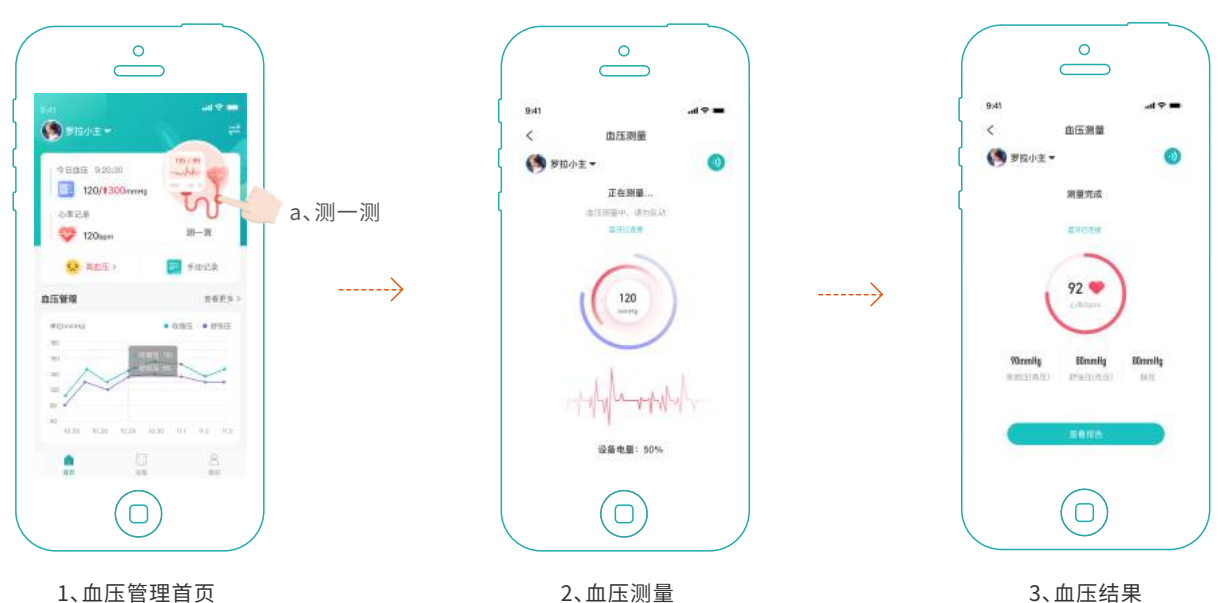

1、血压管理首页

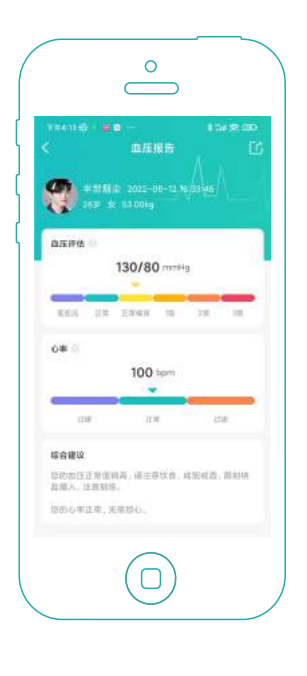

4、血压健康分析

#### 温馨提示

1、血压测量过程中要保持心情平静,勿移动身体。不然将会影响血压测量结果。

2、血压测量中出现异常提醒,点击确定后,需要手动关闭血压计再开启,才能再 次测量。

3、血压测量中请勿使用一只胳膊持续测量。因为压强过大容易引起胳膊红肿。 建议间隔5分钟换另外一只胳膊再测。

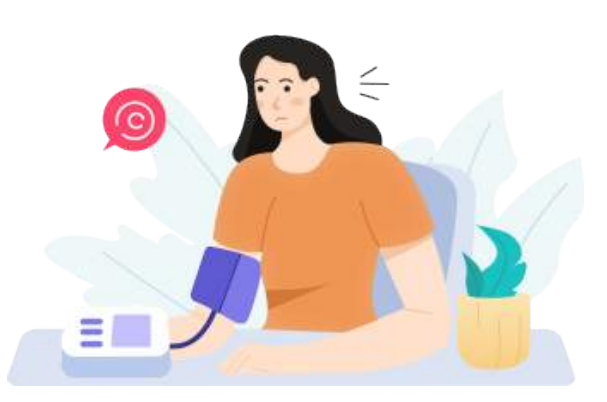

## 八、跳绳如何使用

- 第一步 绑定跳绳后,点击首页右上角图标,切换"跳绳管理模式"进入首页。
- 第二步 点击首页上的自由跳、计时跳、计数跳、1分钟跳进入对应的模式开始跳绳。
- 第三步 开始跳绳后,自动记录个数、卡路里、时间。

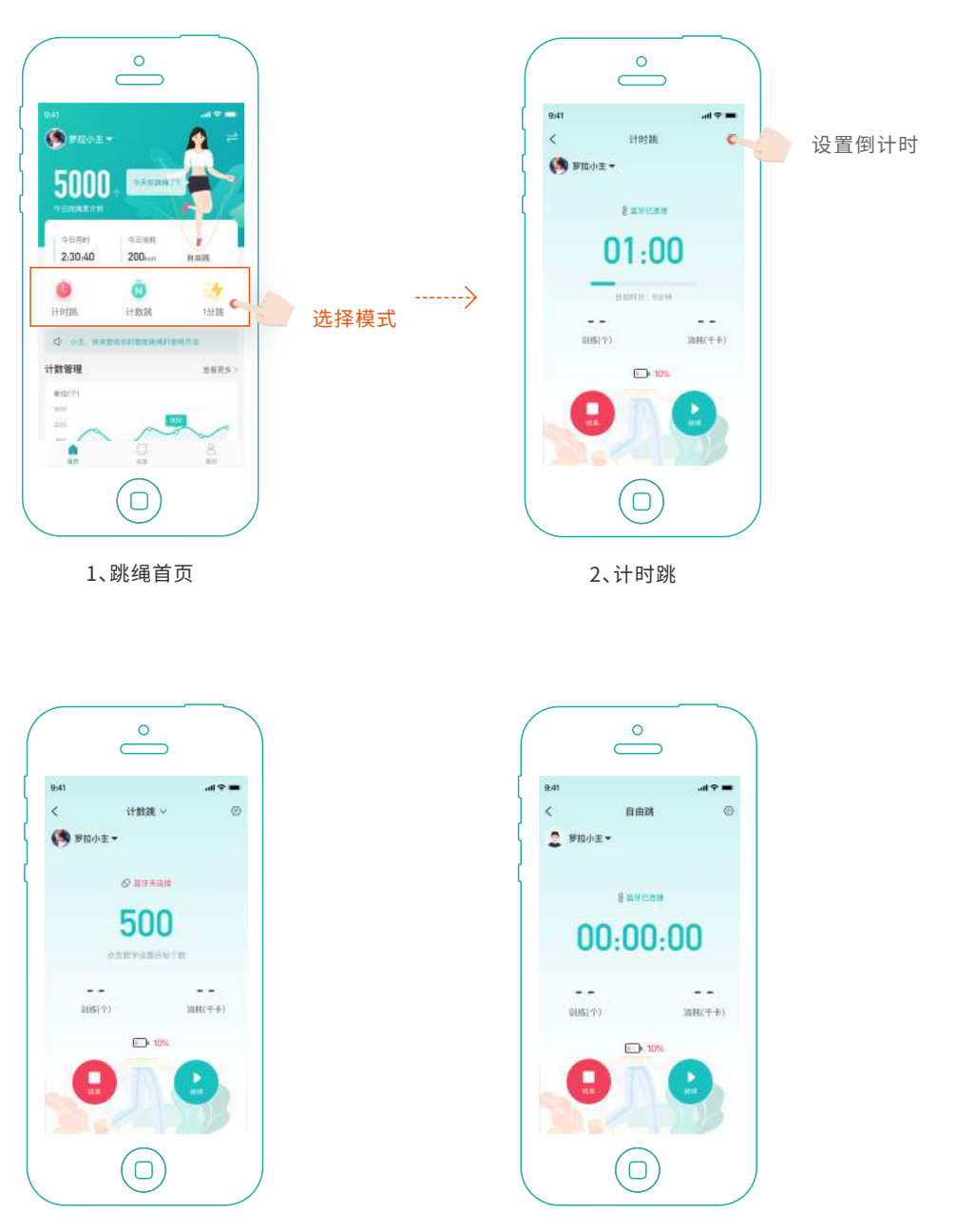

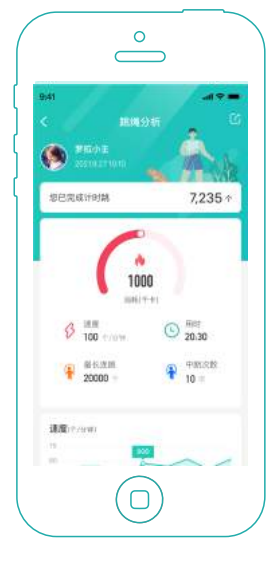

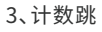

4、自由跳

5、跳绳报告分析

1、计时跳默认1分钟;计数跳默认500个;自由跳不限时。

- 2、跳绳过程中目标达到会自动结束跳绳。
- 3、APP会根据您选择的模式得到对应的报告和数据分析。